<注意事項>

階にレベル差のあるスキップフロアは下図の例に限って入力可能です。鉛直方向の荷重も水平方向の 荷重も、通常の物件と同様に計算出力されます。(水平方法は、同じレベルとして計算されます。) スキップフロアの構造計算方法は設計法など明らかになっておりません。STRDESIGNの計算結果 の適応可否は設計書の方の判断になります。

3F 3F 2F 軒高 3F 2F 軒高 3F 2F 1F 軒高 2F 2F 1F 軒高 2F 2F 1F 1F 1F 入力可能 入力可能 入力可能 2F 2F 2F 収納等 収納等 収納等 1F 1F 1F ×入力不可 ×入力不可 ×入力不可

1. 入力できるスキップフロアの例

2.入力例

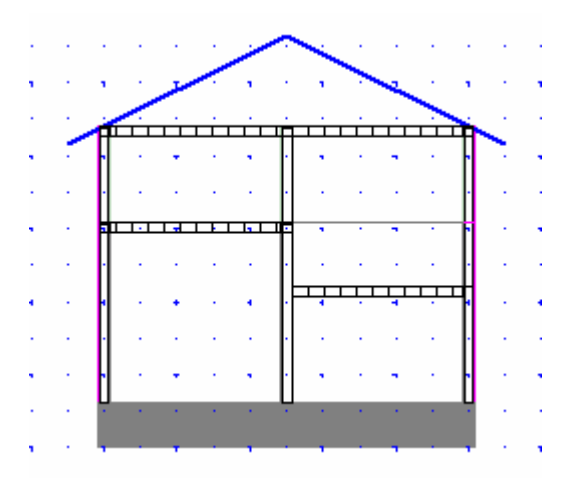

注意事項

- 床にレベル差があっても水平力に対する検定 は同一レベル(標準軒高)の床として計算さ れます。
- ・ 必ず部材のZ座標を一致させてください。

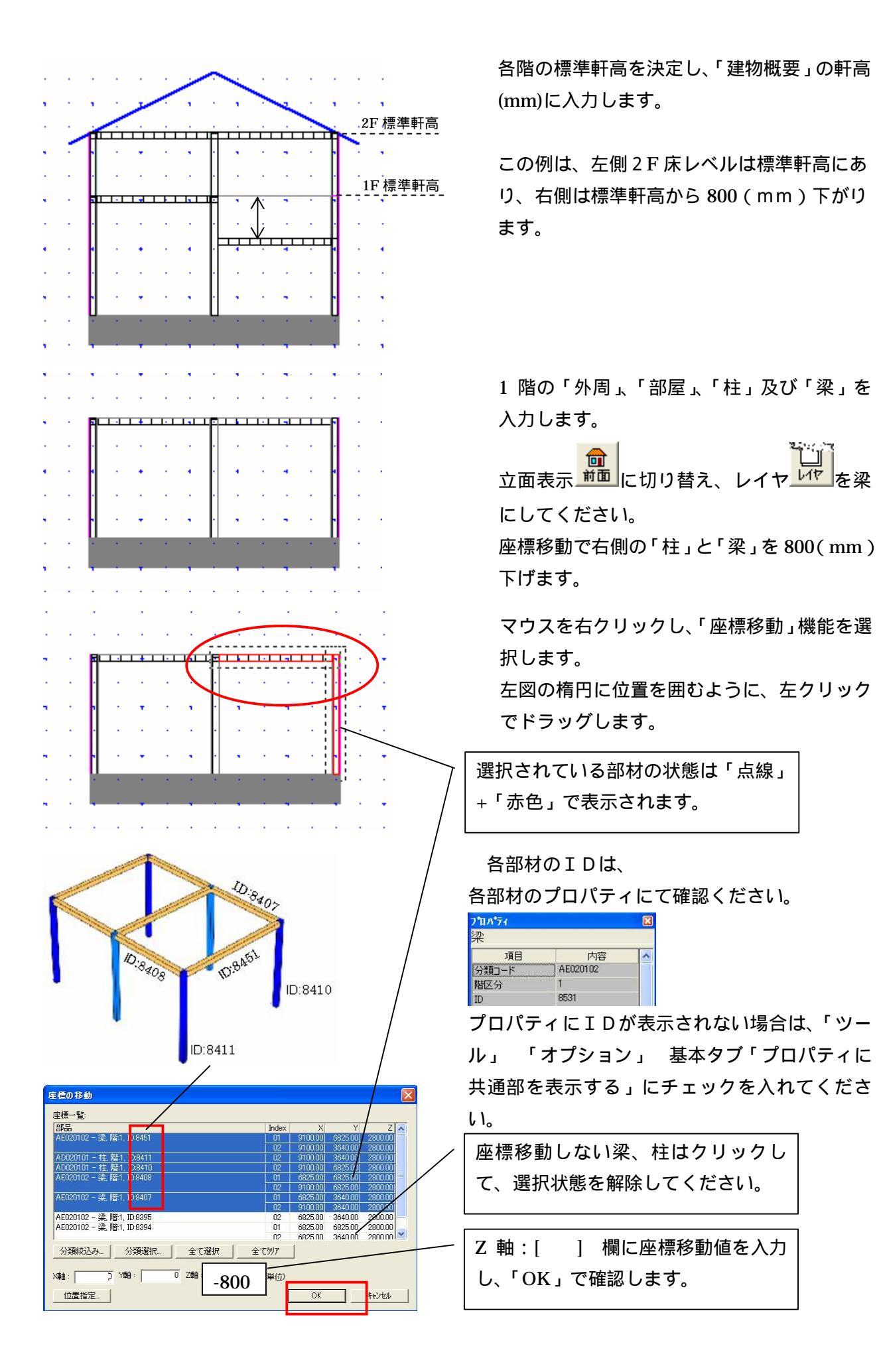

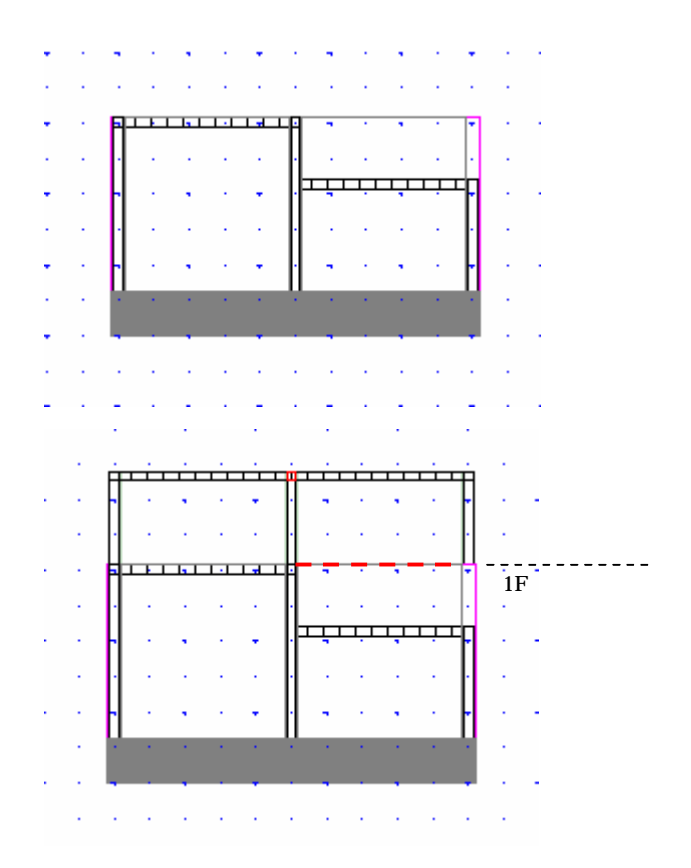

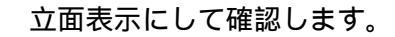

続けて 2 階に切り替え、 2 階の部材を入力し ます。

2階に「柱」、「梁」、「外周」、「部屋」、「床組」 を入力後、立面表示にし、レイヤを梁にしま す、右側の柱脚が浮いていることが確認でき す。

立面表示には確認できませんが、床組は1F の標準軒高に設定されています。

「座標移動」で浮いている柱脚座標を編集し ます。

マウスを右クリックし、「座標移動」機能を選 択します。

左図の楕円に位置を囲むように、左クリック でドラッグします

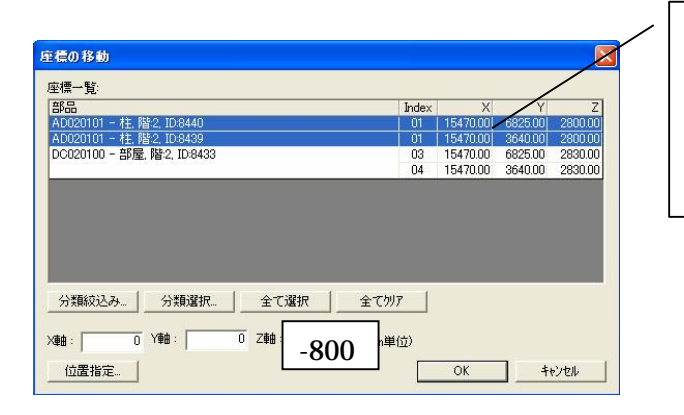

柱脚 (Index=1)を選択します。 部 屋は選択を解除してください。 Z 軸:[] 欄に座標移動値を入力 し、「OK」で確認します。

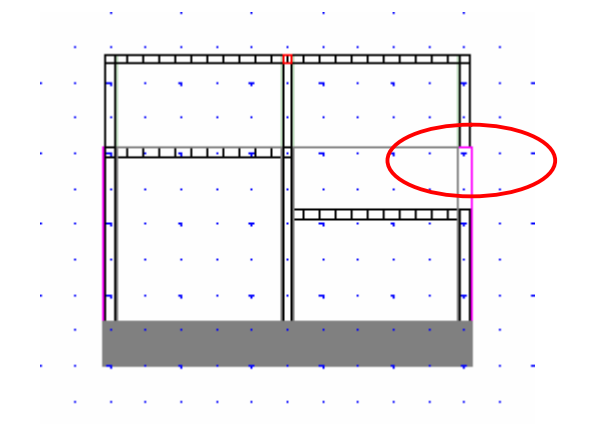

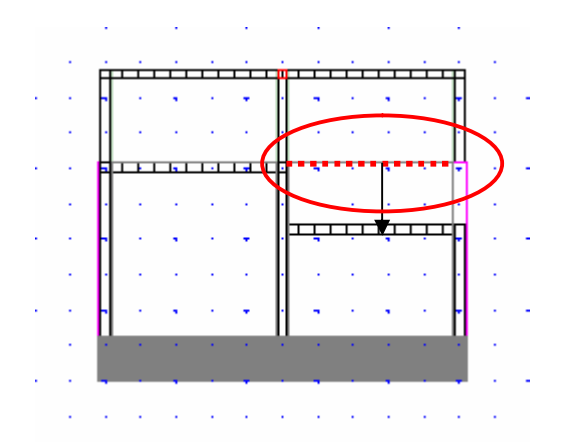

標準軒高に設定されている右側の床組と梁の Z 座標と一致しなければ、計算時受け材がな いエラーになりますので、マウスを右クリッ クし、「座標移動」機能で床組を移動します。 左図の楕円に位置を囲むように、左クリック でドラッグします

床組を選択します。 梁は選択を解除してください。Z軸:[] 欄に座標移動値を入力し、「OK」で確認します。

立面表示に切り替え、部材座標が一致していることを確認します。

残りの部材を入力します。

以上

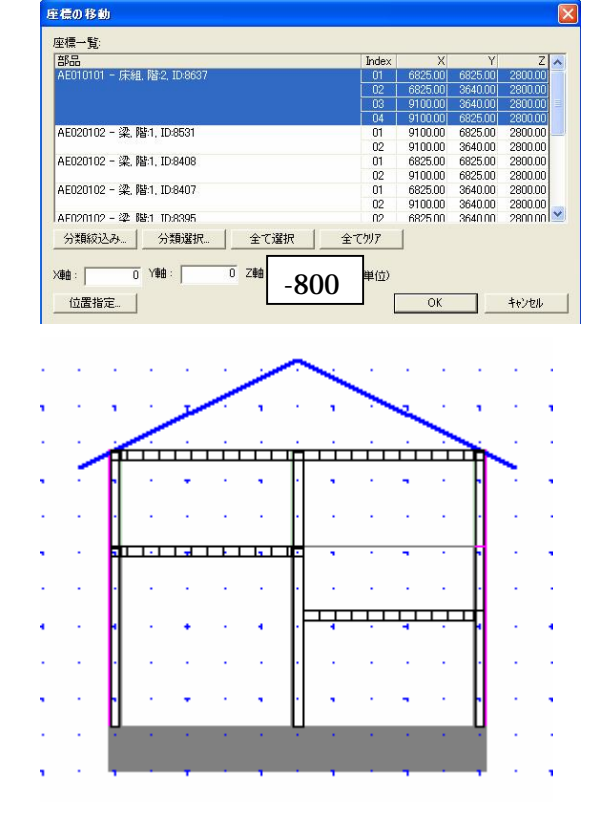